## نحوه ی ایجاد پروفایل در گوگل اسکالر

| کادمیک () دارید. | ں (جیمیل) و یک ایمیل آ | <sup>ه</sup> یک اکانت گوگل | go شما ابتدا نیاز ب | ogle schola | روفایل در ar | برای ایجاد پ |
|------------------|------------------------|----------------------------|---------------------|-------------|--------------|--------------|
| ک نمایید.        | وی My Citations کلی    | sch شوید و بر رو           | olar.google.co      | وارد آدرس m | روفايل ابتدا | برای ایجاد پ |
| My library       | My Citations           | 🗠 Alerts                   | Metrics             | 🌣 Settin    | gs           |              |
|                  | Û                      |                            |                     |             |              |              |
|                  |                        |                            | <b>1</b>            |             |              |              |
| C                | 700                    | g                          | e                   |             |              |              |
|                  | Schol                  | ar 💙                       |                     |             |              |              |
|                  |                        |                            |                     | •           | ٩            |              |
| • A              | Articles (🗹 include    | patents) 🔘                 | Case law            |             |              |              |

سپس با وارد کردن نام کاربری و کلمه عبور خود (مربوط به جیمیل) وارد سایت شوید.

در صفحه باز شده در قسمت Name نام و نام خانوادگی خود را به زبان انگلیسی و به همان شکلی که در مقالات می نویسید وارد نمایید.

در قسمت Affiliation وابستگی سازمانی ، Fasa University of Medical Sciences را بنویسید.

در قسمت Email for verification ، ایمیل آکادمیک خود را وارد نمایید.

در قسمت Areas of interest، زمینه های پژوهشی خود را وارد نمایید.

Step 1: Profile Step 2: Articles Step 3: Updates

| Track citations        | to your publications. Appear in Google Scholar search results for your name | Э.               |
|------------------------|-----------------------------------------------------------------------------|------------------|
| Name                   | 1                                                                           | 7                |
|                        | Use your full name as it appears on your papers. For example: Margaret Mead | _                |
| Affiliation            |                                                                             |                  |
|                        | For example: Professor of Computer Science, Stanford University             |                  |
| Email for verification |                                                                             |                  |
|                        | Use an email address at your institution. For example: yourname@mit.edu     |                  |
| Areas of interest      |                                                                             |                  |
|                        | For example: Artificial Intelligence, Conservation Biology, Pricing Theory  |                  |
| Homepage               |                                                                             |                  |
|                        | For example: http://example.edu/~yourname                                   |                  |
|                        |                                                                             |                  |
|                        |                                                                             |                  |
|                        |                                                                             |                  |
|                        | کلیک نمایید.                                                                | بر روی next step |

در این قسمت شما باید مقالات خود را به لیست addنمایید. برای این کار بر روی see all articles (شکل) کلیک نمایید تا لیست کامل مقالات شما نشان داده شود.

Find articles that you've written and add them to your profile. Later, you can edit or delete the articles in your profile c add more articles to your profile.

| Javad Jamshidi      |                                                                                                    |
|---------------------|----------------------------------------------------------------------------------------------------|
| Detection of copy r | umber changes in genes associated with Parkinson's disease in Iranian patients                             |
| H Darvish, A Mova   | fagh, MD Omrani, SG Firouzabadi Neuroscience letters, 2013                                                 |
| Association betwee  | in vitamin D receptor gene Bsml polymorphism and bone mineral density in a population of 146 Iranian women |
| F Pouresmaeili, J J | Jamshidi, E Azargashb Cell Journal (Yakhteh), 2013                                                         |
|                     | Case off and other                                                                                         |

سپس لیست را چک نمایید و مطمئن شوید که مقالات مربوط به شما می باشد. می توانید تیک مقالاتی که مربوط به شما نیست را بردارید

و سپس کلید Addو بعد از اضافه شدن مقالات کلید Next Stepرا بزنید

| add | d more articles to you                                                                                                    | ir profile.                                                                                                    |                                                                                                    |  |  |  |
|-----|----------------------------------------------------------------------------------------------------|----------------------------------------------------------------------------------------------------|----------------------------------------------------------------------------------------------------|--|--|--|
| Y   | Detection of copy num<br>H Darvish, A Movafagh,                                                                                                    | ber changes in genes associated with Parkin<br>MD Omrani, SG Firouzabadi Neuroscience I                                                                                                    | son's disease in Iranian patients<br>etters, 2013                                                                                                    |  |  |  |
| 1   | <ul> <li>Association between vitamin D receptor gene Bsml polymorphism and bone mineral density in a population of 146 Iranian women<br/>F Pouresmaeili, J Jamshidi, E Azargashb Cell Journal (Yakhteh), 2013</li> <li>Biased homozygous haplotypes across the human caveolin 1 upstream purine complex in Parkinson's disease<br/>H Darvish, A Heidari, S Hosseinkhani, A Movafagh Journal of Molecular Neuroscience, 2013</li> <li>HLA-DRA is associated with Parkinson's disease in Iranian population<br/>J Jamshidi, A Movafagh, B Emamalizadeh International journal of immunogenetics, 2014</li> <li>A genetic variant in CAMKK2 gene is possibly associated with increased risk of bipolar disorder<br/>M Atakhorrami, S Rahimi-Aliabadi, J Jamshidi Journal of Neural Transmission, 2015</li> <li>HLA-DRA IS ASSOCIATED WITH PARKINSON'S DISEASE IN IRANIAN POPULATION<br/>A Zarebidoki, J Jamshidi, N Golchin, H Darvish - TISSUE ANTIGENS, 2015</li> <li>Samangouee Sh<br/>F Pouresmaeili, J Jamshidi, E Azargashb - Association between vitamin D receptor gene bsml</li> </ul> |                                                                                                    |                                                                                                    |  |  |  |
| ×   |                                                                                                    |                                                                                                    |                                                                                                    |  |  |  |
| 1   |                                                                                                    |                                                                                                    |                                                                                                    |  |  |  |
| 1   |                                                                                                    |                                                                                                    |                                                                                                    |  |  |  |
| 1   |                                                                                                    |                                                                                                    |                                                                                                    |  |  |  |
| 4   |                                                                                                    |                                                                                                    |                                                                                                    |  |  |  |
| 1   | FABP9 Mutations Are<br>J Jamshidi, F Pouresmi                                                                                                    | Not Detected in Cases of Infertility due to Speraeili, H Darvish, MD Omrani International jour                                                                                                    | rm Morphological Defects in Iranian Men<br>nal of fertility & sterility, 2014                                                                                                    |  |  |  |
| 1   | Variation in the miRN/<br>L Haghnejad, B Emama                                                                                                    | A-433 binding site of FGF20 is a risk factor for<br>lizadeh, J Jamshidi, AZ Bidoki Journal of the                                                                                                    | Parkinson's disease in Iranian population<br>Neurological Sciences, 2015                                                                                                    |  |  |  |
| s   | elect - Add                                                                                                    | Remove Skip this step                                                                                                    | 1.9 < >                                                                                                    |  |  |  |
|     |                                                                                                    |                                                                                                    | فحه بعد گزینه اول را انتخاب نموده و کلید Go to my profile را بزنید                                                                                                    |  |  |  |
|     |                                                                                                    |                                                                                                    | فحه بعد گزینه اول را انتخاب نموده و کلید Go to my profile را بزنید<br>Step 1: Profile Step 2: Articles Step 3: Updates                                                                                                    |  |  |  |
|     |                                                                                                    | <ul> <li>We'll use a statistical authorship mo<br/>may also update bibliographic inform<br/>duplicate article entries, which could<br/>handle these changes?</li> </ul>                                                                                                    | فحه بعد گزینه اول را انتخاب نموده و کلید Go to my profile را بزنید<br>Step 1: Profile Step 2: Articles Step 3: Updates<br>del to identify new articles that you write. We<br>hation for articles in your profile or identify<br>be merged or deleted. How would you like to                                                                                                    |  |  |  |
|     |                                                                                                    | <ul> <li>We'll use a statistical authorship momonay also update bibliographic inform duplicate article entries, which could handle these changes?</li> <li>Automatically update the list of an entries of an entries of an</li></ul> | فحه بعد گزینه اول را انتخاب نموده و کلید Go to my profile را بزنید<br>Step 1: Profile Step 2: Articles Step 3: Updates<br>del to identify new articles that you write. We<br>nation for articles in your profile or identify<br>I be merged or deleted. How would you like to<br>rticles in my profile. (recommended)                                                                                                    |  |  |  |
|     |                                                                                                    | <ul> <li>We'll use a statistical authorship momay also update bibliographic inform duplicate article entries, which could handle these changes?</li> <li>Automatically update the list of ar Don't automatically update my prupdates.</li> </ul>                                                                                                    | فحه بعد گزینه اول را انتخاب نموده و کلید Go to my profile را بزنید<br>Step 1: Profile Step 2: Articles Step 3: Updates<br>del to identify new articles that you write. We<br>hation for articles in your profile or identify<br>I be merged or deleted. How would you like to<br>rticles in my profile. (recommended)<br>ofile. Send me email to review and confirm                                                                                                    |  |  |  |
|     |                                                                                                    | <ul> <li>We'll use a statistical authorship momay also update bibliographic inform duplicate article entries, which could handle these changes?</li> <li>Automatically update the list of ar Don't automatically update my prupdates.</li> <li>You can also add and remove individ merge duplicate records. Rest assured its and will not override them.</li> </ul>                                                                                                    | فحه بعد گزینه اول را انتخاب نموده و کلید Go to my profile را بزنید<br>Step 1: Profile Step 2: Articles Step 3: Updates<br>del to identify new articles that you write. We<br>hation for articles in your profile or identify<br>I be merged or deleted. How would you like to<br>rticles in my profile. (recommended)<br>ofile. Send me email to review and confirm<br>dual articles, update their bibliographic data, and<br>red, our automatic updates will preserve your                                                                       |  |  |  |
|     |                                                                                                    | <ul> <li>We'll use a statistical authorship momay also update bibliographic inform duplicate article entries, which could handle these changes?</li> <li>Automatically update the list of ar Don't automatically update my prupdates.</li> <li>You can also add and remove indivisionerge duplicate records. Rest assured its and will not override them.</li> <li>We'll collect and display citations to citations will update automatically to Scholar.</li> </ul>                                                                                                    | فحه بعد گزینه اول را انتخاب نموده و کلید Go to my profile (Step 1: Profile Step 2: Articles Step 3: Updates del to identify new articles that you write. We nation for articles in your profile or identify to merged or deleted. How would you like to tricles in my profile. (recommended) ofile. Send me email to review and confirm dual articles, update their bibliographic data, and red, our automatic updates will preserve your your articles from all of Google Scholar. The reflect changes in your profile and in Google             |  |  |  |
|     |                                                                                                    | <ul> <li>We'll use a statistical authorship momay also update bibliographic inform duplicate article entries, which could handle these changes?</li> <li>Automatically update the list of ar</li> <li>Don't automatically update my prupdates.</li> <li>You can also add and remove individent merge duplicate records. Rest assured its and will not override them.</li> <li>We'll collect and display citations to citations will update automatically to Scholar.</li> </ul>                                                                                                    | فحه بعد گزینه اول را انتخاب نموده و کلید Step 1: Profile Step 2: Articles Step 3: Updates<br>del to identify new articles that you write. We nation for articles in your profile or identify<br>be merged or deleted. How would you like to<br>ticles in my profile. <i>(recommended)</i><br>ofile. Send me email to review and confirm<br>dual articles, update their bibliographic data, and<br>red, our automatic updates will preserve your<br>your articles from all of Google Scholar. The<br>reflect changes in your profile and in Google |  |  |  |
|     |                                                                                                    | <ul> <li>We'll use a statistical authorship momay also update bibliographic inform duplicate article entries, which could handle these changes?</li> <li>Automatically update the list of an Don't automatically update my prupdates.</li> <li>You can also add and remove individing merge duplicate records. Rest assured its and will not override them.</li> <li>We'll collect and display citations to citations will update automatically to Scholar.</li> </ul>                                                                                                    | فحه بعد گزینه اول را انتخاب نموده و کلید Step 1: Profile Step 2: Articles Step 3: Updates del to identify new articles that you write. We nation for articles in your profile or identify be merged or deleted. How would you like to titcles in my profile. (recommended) ofile. Send me email to review and confirm dual articles, update their bibliographic data, and red, our automatic updates will preserve your your articles from all of Google Scholar. The reflect changes in your profile and in Google                               |  |  |  |

دقت کنید که اگر ایمیل آکادمیک خود را تایید نکنید، پروفایل شما قابل دسترسی برای عموم نخواهد بود.

|                                    |                                                                  | Your pr                                                    | ofile is private and won't appear in search results                            | . Make my profile pu | blic Preview public v                            |
|------------------------------------|------------------------------------------------------------------|------------------------------------------------------------|--------------------------------------------------------------------------------|----------------------|--------------------------------------------------|
| -                                  |                                                                  | Javad .<br>Golestan Ur                                     | Jamshidi                                                                       | 🖋 Edit 🔛 Folio       | Goog                                             |
| Change                             | photo                                                            | Email at fur<br>My profile i                               | ns.ac.ir pending verification. Why?<br>s private - Make it public              |                      | Citation in<br>Citations<br>h-index<br>i10-index |
| Title                              | + Add                                                            |                                                            | 1–9                                                                            | Cited by             | Year                                             |
| Detec<br>disea<br>H Darv<br>Neuros | ction of cop<br>ise in Irania<br>rish, A Movaf<br>science letter | y number ch<br>an patients<br>agh, MD Omra<br>s 551, 75-78 | aanges in genes associated with Parkinson'<br>ni, SG Firouzabadi, E Azargashb, | s<br>9               | 2013 2014<br>2013 Co-author                      |

در صفحه پروفایل خود همیشه می توانید جزئیات مربوط به خود مانند ایمیل آکادمیک، افیلیشن، و تصویر پروفایل خود را ویرایش نمایید.